### Instructions for paying Ohio balance due or estimated payments

Please follow these instructions after clicking the "Pay Online" option within the Safesend platform.

1. Click "Pay Online" under the Individuals section

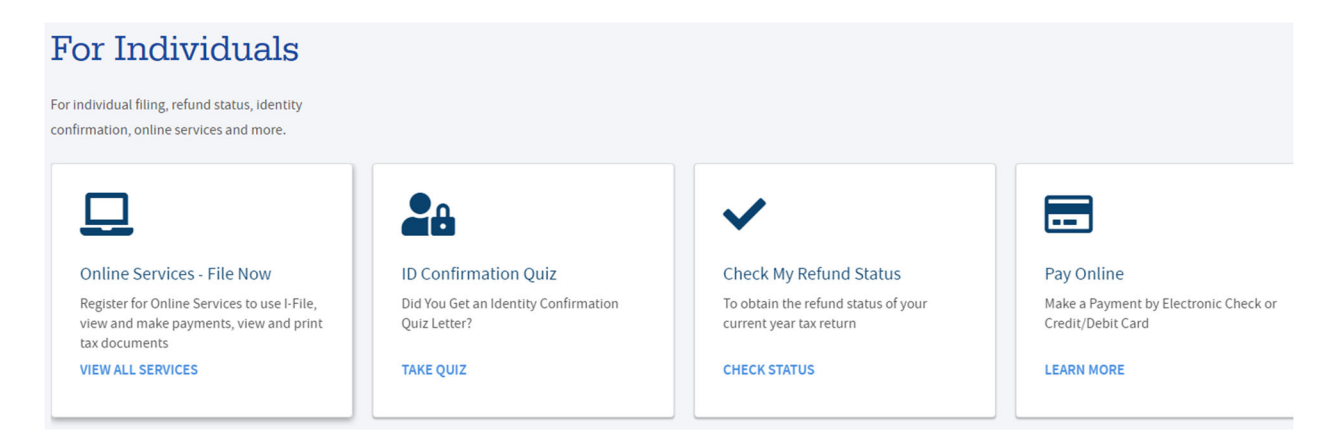

2. Click "Pay via Guest Payment Service"

# Payments by Electronic Check or Credit/Debit Card

Several options are available for paying your Ohio and/or school district income tax. For general payment questions call us toll-free at 1-800-282-1780 (1-800-750-0750 for persons who use text telephones (TTYs) or adaptive telephone equipment).

If you are remitting for both Ohio and school district income taxes, you must remit each payment as a separate transaction.

## Pay via Guest Payment Service

#### 3. Read the bulletin regarding information that will be needed, and click "Next".

Information needed when paying via Guest Payments:

- Primary taxpayer and spouse (if married filing joint) SSN;
- The tax type you are remitting payment for;
- The tax year of your payment;
- The billing notice ID (if applicable);
- The assessment number (if applicable);
- The school district number (if applicable);
- Bank routing and account number or;
- Credit/debit card information.

#### Payment Post Date

Your payment will be effective the date you authorize it.

Click Next to continue

4. Enter the primary taxpayer and spouse (if applicable) information in the required fields.

| * Drimony Townsworld CONI-                                                                                                    |                                                                                                    |
|----------------------------------------------------------------------------------------------------|----------------------------------------------------------------------------------------------------|
| Filmary Taxpayer's SSN:                                                                                                    | Spouse's SSN:                                                                                                    |
| * Primary Taxpayer's First Name:                                                                                                    | Spouse's First Name:                                                                                                    |
| * Primary Taxpayer's Last Name:                                                                                                    | Spouse's Last Name:                                                                                                    |
| * Address Line 1:                                                                                                    |                                                                                                    |
| * City:                                                                                                    |                                                                                                    |
| * State:                                                                                                    | OHIO                                                                                                    |
| * Zip Code:                                                                                                    |                                                                                                    |
| * Contact Email:                                                                                                    |                                                                                                    |
| * Verify Email:                                                                                                    |                                                                                                    |
| * Contact Phone Number:                                                                                                    |                                                                                                    |
|                                                                                                    |                                                                                                    |
| Peak                                                                                                    |                                                                                                    |
| Баск                                                                                                    |                                                                                                    |
| paying an Ohio balance                                                                                                    | due for the 2022 return, select the inputs below                                                                                                    |
| All fields are required                                                                                                    |                                                                                                    |
| I need to make a payment for:                                                                                                    |                                                                                                    |
| r nood to make a payment for.                                                                                                    |                                                                                                    |
| T T                                                                                                    |                                                                                                    |
| Tax Type:                                                                                                    | Individual Income Tax                                                                                                    |
| Tax Type:<br>Tax Year:                                                                                                    | Individual Income Tax                                                                                                    |
| Tax Type:<br>Tax Year:<br>Payment Type:                                                                                                    | Individual Income Tax   2022   Return Payment (IT 40P)                                                                                                    |
| Tax Type:<br>Tax Year:<br>Payment Type:<br>Payment Method:                                                                                                    | Individual Income Tax     •       2022                                                                                                    |
| Tax Type:  <br>Tax Year:  <br>Payment Type:  <br>Payment Method:                                                                                                    | Individual Income Tax   2022   Return Payment (IT 40P)   Select Payment Method                                                                                                    |
| Tax Type:<br>Tax Year:<br>Payment Type:<br>Payment Method:<br>Back                                                                                                    | Individual Income Tax  2022 Return Payment (IT 40P)  Select Payment Method  ?                                                                                                    |
| Tax Type:<br>Tax Year:<br>Payment Type:<br>Payment Method:<br>Back<br>F paying an Ohio estimate                                                                                                    | Individual Income Tax  2022 Return Payment (IT 40P)  202 Select Payment Method  2 ed payment for the 2023 return, select the inputs below                                                                                                    |
| Tax Type:<br>Tax Year:<br>Payment Type:<br>Payment Method:<br>Back<br>f paying an Ohio estimate<br>-Payment                                                                                                    | Individual Income Tax  2022 Return Payment (IT 40P)  202 Select Payment Method  2 ed payment for the 2023 return, select the inputs below                                                                                                    |
| Tax Type:<br>Tax Year:<br>Payment Type:<br>Payment Method:<br>Back<br>f paying an Ohio estimate<br>Payment<br>All fields are required<br>Laged to make a payment for:                                                                | Individual Income Tax<br>2022<br>Return Payment (IT 40P)<br>Select Payment Method<br>2022<br>Select Payment Method<br>2022<br>Select Payment Method<br>2020<br>Select Payment Method<br>2020<br>Select Payment for the 2023 return, select the inputs below |
| Tax Type:<br>Tax Year:<br>Payment Type:<br>Payment Method:<br>Back<br>f paying an Ohio estimate<br>-Payment<br>All fields are required<br>I need to make a payment for:                                                              | Individual Income Tax  2022 Return Payment (IT 40P)  Select Payment Method  2 ed payment for the 2023 return, select the inputs below                                                                                                    |
| Tax Type:<br>Tax Year:<br>Payment Type:<br>Payment Method:<br>Back<br>f paying an Ohio estimate<br>Payment<br>All fields are required<br>I need to make a payment for:<br>Tax Type:                                                  | Individual Income Tax  2022 Return Payment (IT 40P)  202 Select Payment Method  2 ed payment for the 2023 return, select the inputs below                                                                                                    |
| Tax Type:<br>Tax Year:<br>Payment Type:<br>Payment Method:<br>Back<br>f paying an Ohio estimate<br>Payment<br>All fields are required<br>I need to make a payment for:<br>Tax Type:<br>Tax Year:                                     | Individual Income Tax  2022 Return Payment (IT 40P)  202 Select Payment Method  2 ed payment for the 2023 return, select the inputs below Individual Income Tax  2023                                                                                       |
| Tax Type:<br>Tax Year:<br>Payment Type:<br>Payment Method:<br>Back<br>f paying an Ohio estimato<br>Payment<br>All fields are required<br>I need to make a payment for:<br>Tax Type:<br>Tax Year:<br>Payment Type:                    | Individual Income Tax  2022 Return Payment (IT 40P)  202 Select Payment Method  2 ed payment for the 2023 return, select the inputs below Individual Income Tax  2023 Estimated Payment (IT 1040  2                                                         |
| Tax Type:<br>Tax Year:<br>Payment Type:<br>Payment Method:<br>Back<br>f paying an Ohio estimate<br>Payment<br>All fields are required<br>I need to make a payment for:<br>Tax Type:<br>Tax Year:<br>Payment Type:<br>Payment Method: | Individual Income Tax<br>2022<br>Return Payment (IT 40P)<br>Select Payment Method<br>Individual Income Tax<br>2023<br>Estimated Payment (IT 1040<br>Select Payment Method<br>Individual Income Tax<br>2023                                                  |
| Tax Type:<br>Tax Year:<br>Payment Type:<br>Payment Method:<br>Back<br>f paying an Ohio estimato<br>Payment<br>All fields are required<br>I need to make a payment for:<br>Tax Type:<br>Tax Year:<br>Payment Type:<br>Payment Method: | Individual Income Tax  2022 Return Payment (IT 40P)  202 Select Payment Method  2 ed payment for the 2023 return, select the inputs below Individual Income Tax  2023 Estimated Payment (IT 1040  2 Select Payment Method  2                                |

7. If paying an Ohio <u>School District</u> balance due for the 2022 return, select the inputs below

| I need to make a payment for:                                                                                                    |                                                                                                    |
|----------------------------------------------------------------------------------------------------|----------------------------------------------------------------------------------------------------|
| Тах Тур                                                                                                    | e: School District Income Tax 🗸                                                                                                    |
| Tax Yea                                                                                                    | ar: 2022                                                                                                    |
| Payment Typ                                                                                                    | e: Return Payment (SD 40P)                                                                                                    |
| Payment Metho                                                                                                    | d' Select Payment Method 7                                                                                                    |
| - ayment metho                                                                                                    |                                                                                                    |
|                                                                                                    |                                                                                                    |
| Back                                                                                                    |                                                                                                    |
| paying an Ohio <u>School</u>                                                                                                    | <u>I District</u> balance due for the 2023 return, select the inputs below                                                                |
| All fields are required                                                                                                    |                                                                                                    |
| I need to make a payment for:                                                                                                    |                                                                                                    |
| Tax Typ                                                                                                    | e: School District Income Tax 🗸                                                                                                    |
| Tax Yea                                                                                                    | ar: 2023                                                                                                    |
| Payment Tyr                                                                                                    | pe: Estimated Payment (SD 100 v 7                                                                                                    |
| Development Matha                                                                                                    |                                                                                                    |
| Payment Metho                                                                                                    | a. Select Payment Method                                                                                                    |
| Back                                                                                                    |                                                                                                    |
| fter selecting the tax t                                                                                                    | ype and type of payment you are making, enter your payment                                                                                |
| 0                                                                                                    |                                                                                                    |
| nformation and the pay                                                                                                    | /ment amount, then click "Next".                                                                                                    |
| nformation and the pay<br>Banking Information                                                                                                    | yment amount, then click "Next".                                                                                                    |
| nformation and the pay<br>Banking Information<br>All fields are required<br>We cannot make withdrawals from                                                                                                    | yment amount, then click "Next".                                                                                                    |
| nformation and the pay<br>Banking Information<br>All fields are required<br>We cannot make withdrawals from                                                                                                    | yment amount, then click "Next".<br>n a foreign bank account. Please ensure this is a domestic bank account number.                       |
| nformation and the pay<br>Banking Information<br>All fields are required<br>We cannot make withdrawals from<br>Account Type:                                                                                                    | n a foreign bank account. Please ensure this is a domestic bank account number.                                                           |
| nformation and the pay<br>Banking Information<br>All fields are required<br>We cannot make withdrawals from<br>Account Type:<br>Routing Number:                                                                                                    | A foreign bank account. Please ensure this is a domestic bank account number.                                                             |
| All fields are required We cannot make withdrawals from Account Type: Routing Number: Account Number:                                                                                                    | yment amount, then click "Next".         n a foreign bank account. Please ensure this is a domestic bank account number.         Checking |
| nformation and the pay<br>Banking Information<br>All fields are required<br>We cannot make withdrawals from<br>Account Type:<br>Routing Number:<br>Account Number:<br>Confirm Account Number:                                                                                                    | yment amount, then click "Next".         n a foreign bank account. Please ensure this is a domestic bank account number.         Checking |
| All fields are required<br>We cannot make withdrawals from<br>Account Type:<br>Routing Number:<br>Confirm Account Number:<br>Payment Amount: \$                                                                                                    | n a foreign bank account. Please ensure this is a domestic bank account number.                                                           |
| All fields are required<br>We cannot make withdrawals from<br>Account Type:<br>Routing Number:<br>Confirm Account Number:<br>Payment Amount: \$<br>If paying your balance in full, please re<br>locate this information and pay via Onli                                                                                               | yment amount, then click "Next".         n a foreign bank account. Please ensure this is a domestic bank account number.         Checking |
| All fields are required We cannot make withdrawals from Account Type: Routing Number: Confirm Account Number: Payment Amount: \$ If paying your balance in full, please re locate this information and pay via Onli For certified assessments, the Attorney Online Services dashboard will not be a visit their website to pay online. | yment amount, then click "Next".         n a foreign bank account. Please ensure this is a domestic bank account number.         Checking |

- 10. Review/authorize all information looks accurate on the confirmation page and then submit payment
- 11. Please note, if you have a balance due and an estimated payment due, you will have to go through this process twice as those payments need to be made separately.